#### 新版本Japanknowledge lib 入口及畫面

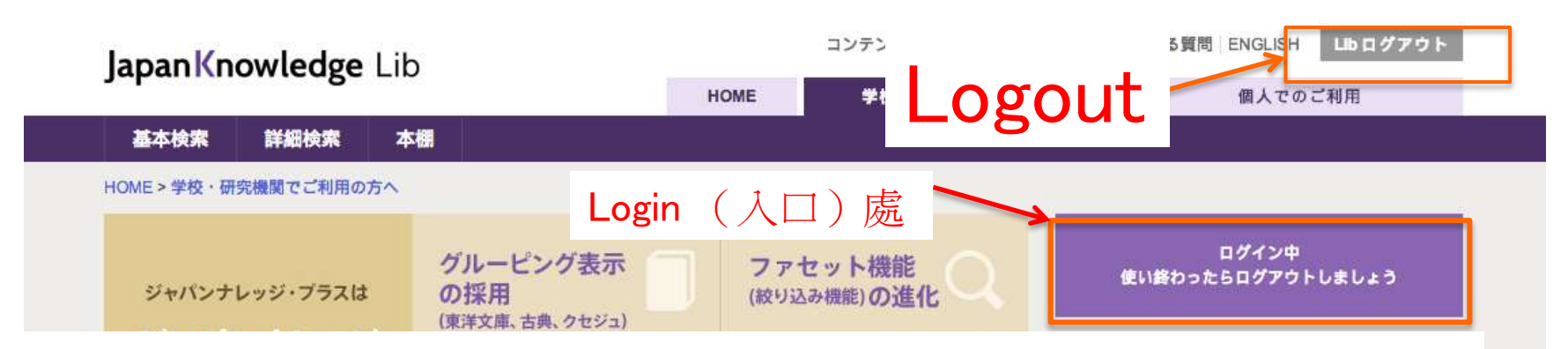

#### http://japanknowledge.com/library

|                                                                          |                                                   | 浮かばないときに威力を発揮します。                                                                                                    | > 規約                        |
|--------------------------------------------------------------------------|---------------------------------------------------|----------------------------------------------------------------------------------------------------|-----------------------------|
|                                                                          |                                                   |                                                                                                    | > 各種資料/申込書                  |
| 検索系ページの<br>URLが                                                          | 各サービスの<br>URLを統一                                  | スマートフォン対応<br>のリニューアル                                                                                                    | > JKBooksとは                 |
| パーマネントリンクに                                                               | 従来サービス毎にあったURLを<br>japanknowledge.comに統一しま<br>した。 | デザイン面では、デバイス毎に異なる<br>画面サイズに応じて見やすくなるよう<br>に表示されるようになりました(レスボ<br>ンシブwebデザイン)。またご要望の<br>多かった叢書コンテンツ(「東洋文庫」<br>「新編 日本古典文学全集」)の閲覧も<br>可能となりました(HTML5化)。 | > 連携サービス                    |
| バーマネントリンクとは、ページ毎の<br>ユニークなURLのこと。検索語や絞り                                  |                                                   |                                                                                                    |                             |
| 込みなど、ある条件で検索した結果ペ<br>ージや本文(項目)ページなどをブック<br>マークしたり、共有することができるよ<br>うになります。 |                                                   |                                                                                                    | > 日本近代文学館                   |
|                                                                          |                                                   |                                                                                                    | > 風俗画報                      |
|                                                                          |                                                   |                                                                                                    | > Shoqakukan Corpus Network |

# Japanknowledge 所收集資料平台

| 百科日本 | 語   歴史   英語   ヨーロッパ言語   東アジア言語   用語・情報   人名・文化   科学<br>ム   叢書   本棚                                    | 個人でご利用の方                                                |
|------|----------------------------------------------------------------------------------------------------|---------------------------------------------------------|
|      |                                                                                                    | 個人契約(利用                                                 |
| 百科   | 日本大百科全書<br>見出し項目約13万、総案引語約70万、常時更新。図版などを大幅追加。                                                         | 小学館コーパスネットワークは広く「こと<br>> ぱ」の研究、職業に携わる方々を支援しま            |
|      | ニッポニカ・ブラス 平台小分項                                                                                       | す。                                                      |
|      | Encyclopedia of Japan                                                                                 | ◇ 小学館医学書にケータイ版が登場!!                                     |
|      | 故ライシャワー博士監修による『Japan : An Illustrated Encyclopedia』のデジタル版。最も高い評<br>価を得ている「英文による日本に関する百科事典」。           | 日本を変えたプロダクト図典、Nippon<br>> Style                         |
|      | 平台之中分項                                                                                                | > 月額324円! ケイタイ版ジャパンナレッ<br>≫ ジで本格百科辞典を持ち歩こう。             |
| 日本語  | デジタル大辞泉<br>現代日本語をはじめとして、カタカナ語、古語、専門語、故事、慣用句など収録。26万項目突<br>破。                                          | > アレクサンドリア図書館プロジェクト                                     |
|      | 日本国語大辞典                                                                                               | > Web日本語 ~ 小学館国語辞典編集部より                                 |
| 4    | 40年以上の歳月を費やして完成した、総項目数50万、用例総数100万を誇るわが国最大最高の国<br>語辞典『日本国語大辞典,第二版』(全13巻)の完全デジタル版。用例や出典を含む全文検索が<br>可能。 | <ul> <li>日国.NET ~ 日本国語大辞典オフィシャルサイ</li> <li>ト</li> </ul> |

# Japanknowledge lib 檢索介面

|                             |                                                       | 可選擇1.基本核                                                        |
|-----------------------------|-------------------------------------------------------|-----------------------------------------------------------------|
| <b>ミコンテンツ</b> リセット          |                                                       | 条2. 非細懷系                                                        |
| 百科 141953                   | 松り込み・ 快楽コンテンツ×                                        |                                                                 |
| ✓ 日本大百科全書 129036            | 141953 件                                              | スニペット JKおすすめ順 🕈 20件 🗧                                           |
| ✓ ニッポニカ・プラス 1697            | 1. 442nd Regime                                       |                                                                 |
| Encyclopedia of Japan 11220 | (資料半台                                                 | ] 選擇要檢索品頃及資料 夾                                                  |
| 日本語                         | generation a                                          |                                                                 |
| 歷史                          | ▲ 2. ACOM Co, Ltd【アコム[株]】                             | Encyclopedia of Japan                                           |
| 国史大辞典                       | <ul> <li>Consumer finance company providin</li> </ul> | g credit to individuals. Incorporated in 1978. Now diversifying |
| 日本歷史地名大系                    | 可單獨選擇所需要                                              | 的檢索項目                                                           |
| 日本史年表                       |                                                       | Encyclopedia of Japan                                           |
| 江戸名所図会                      | nese partner of the American Fi                       | eld Service, an organization for international educational      |
| 英語                          | ▼ Ian                                                 |                                                                 |
| ヨーロッパ言語                     | 4 S [エイズ]                                             | Encyclopedia of Japan                                           |
| 東アジア言語                      | first confirmed case of AIDS in J                     | apan was reported in May 1985. As of February 1998 the          |
| 田語・情報                       | Winistry                                              |                                                                 |
| XPERI CRETA                 | 5. AIDS Scandal 【薬害エイズ事件】                             | Encyclopedia of Japan                                           |
| 人名・文化                       | Scandal involving accusations that pl                 | harmaceutical companies and officials of the Ministry of Health |
| 科学                          | v                                                     |                                                                 |
| 記事・コラム                      | 6. AIDS, Law concerning the Prevent                   | tion of 【エイズ予防法】 Encyclopedia of Japan                          |

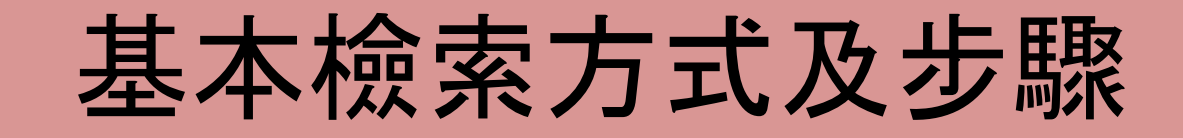

| 基本検索 詳細検索 本棚                                                                                                    |                                                                                                    |                                                                                |
|----------------------------------------------------------------------------------------------------|----------------------------------------------------------------------------------------------------|--------------------------------------------------------------------------------|
| 見出し                                                                                                    | ★★★★★★★★★★★★★★★★★★★★★★★★★★★★★★                                                                                                    | ;二步輸入要檢索<br>]鍵字                                                                |
| <hr/> ・ 百科 141953               ▲                ・ 百科 141953             ・ 日本大百科全書 129036             ・ ニッポニカ・ブラス 1697             、 Encyclopedia of Japan 11220             日本語             ・             歴史 | 数52み: 検索コンテンツ× 141953件 2.2ペット JKお 1.442nd Regimental Com The most highly decorate generation J 2. ACOM Co, Ltd 【アコム[株]】                                                                                           | マすすめ順 🗘 20件 ᅌ<br>Incyclopedia of Japan<br>ei (second-<br>Encyclopedia of Japan |
| 国史大辞典<br>日本歴史地名大系<br>日本史年表<br>江戸名所図会<br>英語                                                                                                    | Consumer finance company providing credit to individuals. Incorporated int<br>3. AFS Japan Association, Inc 【エイ・エフ・エス日本協会】<br>Japanese partner of the American Field Service, an organization for interest exchan | Encyclopedia of Japan                                                          |
| ヨーロッパ言語<br>東アジア言語<br>田語・情報                                                                                                    | The first confirme 第三步:找到所需資料夾後<br>Ministry                                                                                                    | 会點入 998 the                                                                    |
| 人名·文化     科学                                                                                                    | 5. AIDS Scandal 【漢書エイズ事件】<br>Scandal involving accusations that pharmaceutical companies and offici                                                                                                    | Encyclopedia of Japan<br>als of the Ministry of Health                         |
| 記事・コラム                                                                                                    | 6. AIDS. Law concerning the Prevention of 【エイズ予防法】                                                                                                    | Encyclopedia of Japan                                                          |

# Japanknowledge lib 詳細檢索介面

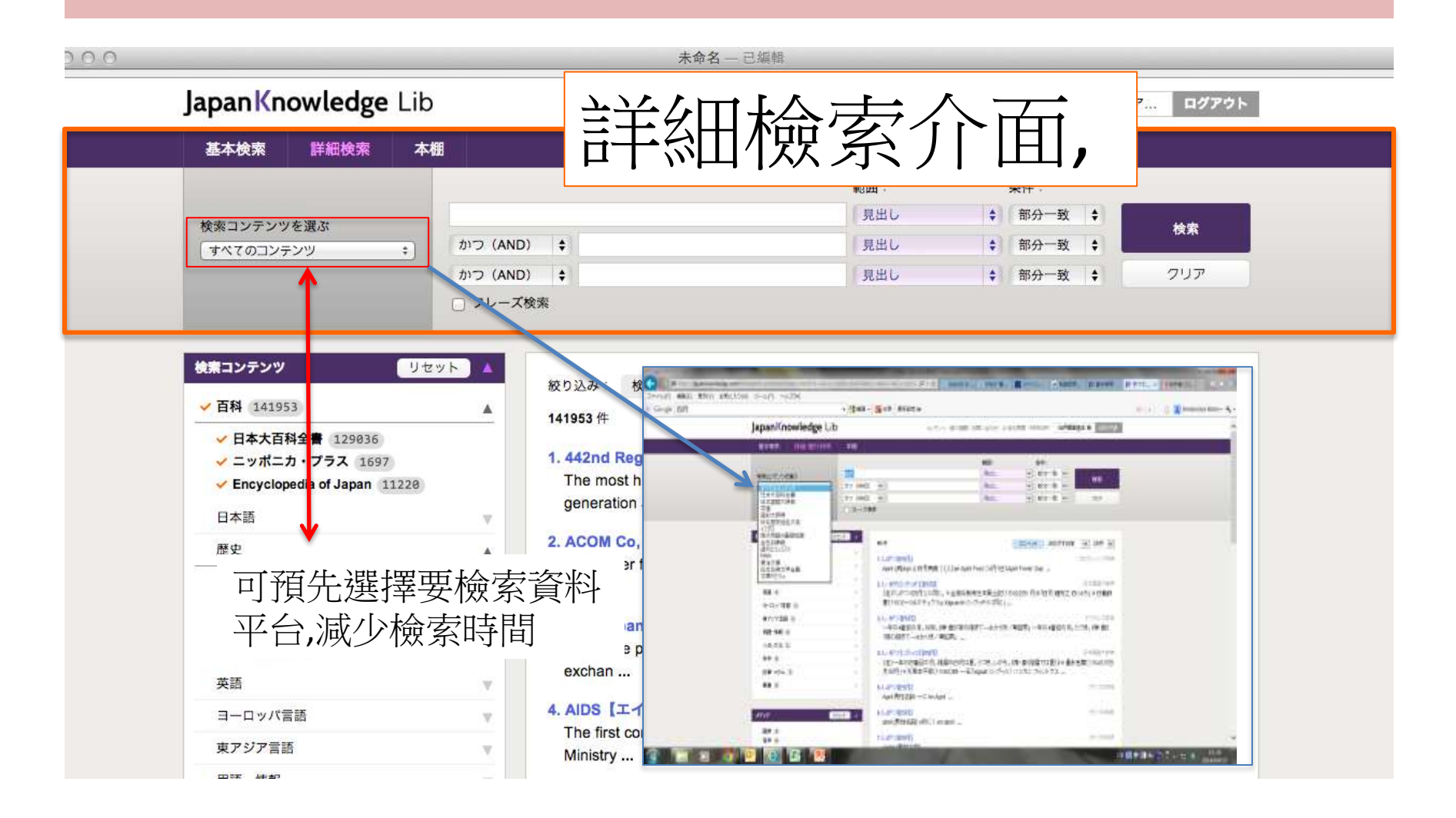

# Japanknowledge lib檢索進階

| 検索コンテンツ リセット                                                                                                    | 絞り込み: 検索コンテンツ ×                                                                                                    |
|----------------------------------------------------------------------------------------------------|----------------------------------------------------------------------------------------------------|
| 如要檢索江戶名所<br>"江戶名所圖會",⋥                                                                                                   | 圖會內資料,先勾選1."歷史"再勾選2.<br>「於"基本檢索"或"詳細檢索"輸入所需要的字彙                                                                                                    |
| Encyclopedia of Japan<br>日本語                                                                                             | 道頓堀川に架かる橋で、長堀橋筋ニ丁目と日本橋一丁目を結ぶ。江戸時代には公儀橋の一つで、北<br>は道頓堀宗右衛門町、南は道頓堀立慶町、北詰以北は堺筋、南詰<br>名所図会大成)。文政九年…                                                                                                    |
| <ul> <li>✓ 歴史 23</li> <li>✓ 国史大辞典 4</li> <li>✓ 日本歴史地名大系 14</li> <li>✓ 日本史年表 2</li> <li>✓ 江戸名所図会 3</li> <li>英語</li> </ul> | 2.にほんばし【日本橋】         国史大辞           東京都中央区にある、江戸時代以来の橋。またそれに由来する広域地名。橋梁としての日本橋は、<br>慶長期に江戸下町を造成する過程で、江戸城下の平川(のちの日本橋川)の河口が延長され、平川<br>上に架された。架橋の年         3.にほんばし【日本橋】東京都:中央区/旧日本橋区地区地図         地図         日本歴史地名大利 |
| ヨーロッパ言語<br>東アジア言語                                                                                                    | 江戸時代から使われる、日本橋川に架された日本橋を中心とする広域地名。天正一八年(一五九<br>〇)の徳川家康関東入部以降最初に町割された地域で、その範囲はおよそ西は江戸城の外掘端、北<br>は神田堀から郡代屋敷を含ん…                                                                                                    |
| 用語・情報<br>人名・文化                                                                                                    | 4. にほんばし【日本橋】東京都:中央区/旧日本橋区地区/通一丁目 地図 日本歴史地名大学<br>現中央区日本橋室町一丁目と日本橋一丁目との間の日本橋川に架かる。国道の道路原標が設置され<br>ている。江戸時代には北の室町一丁目と南の通一丁目との間に架されていた。慶長八年(一六〇                                                                      |
| 科学<br>記事・コラム                                                                                                    | 三)の創架とされるが(慶長…       5.日本橋       日本史年調                                                                                                    |
| 叢書                                                                                                    | 1603年〈慶長8 癸卯〉 この春 江戸 日本橋 架橋(慶長見聞集)。                                                                                                    |

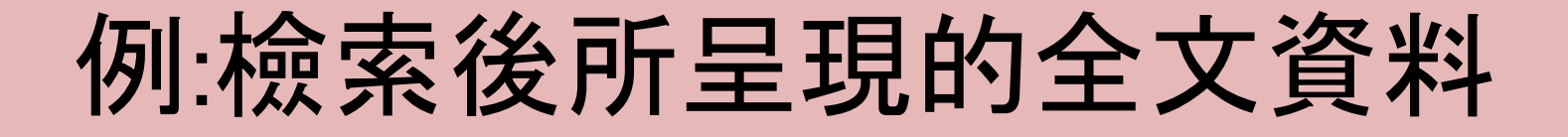

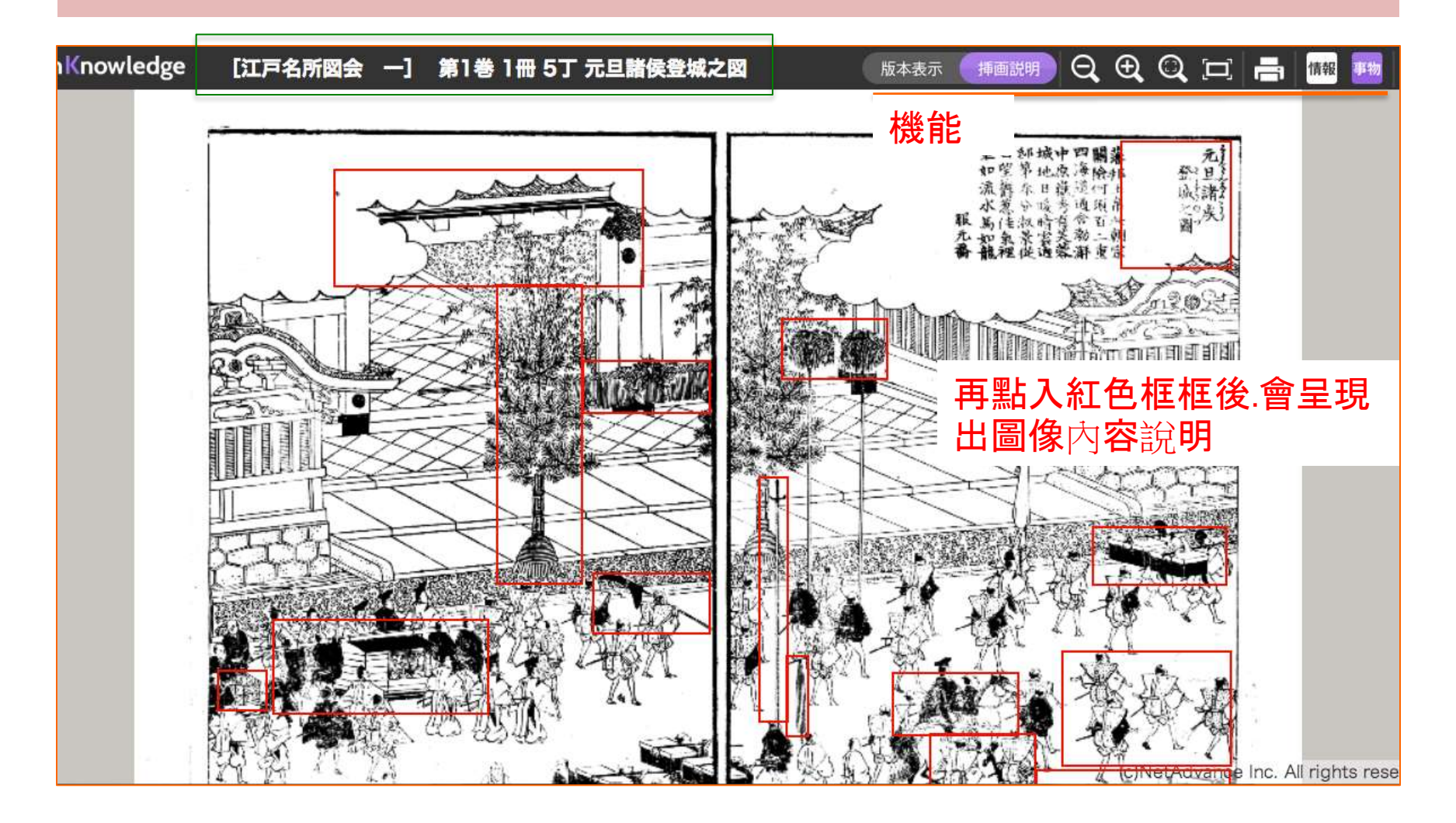

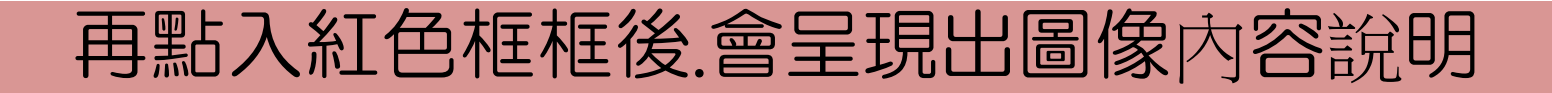

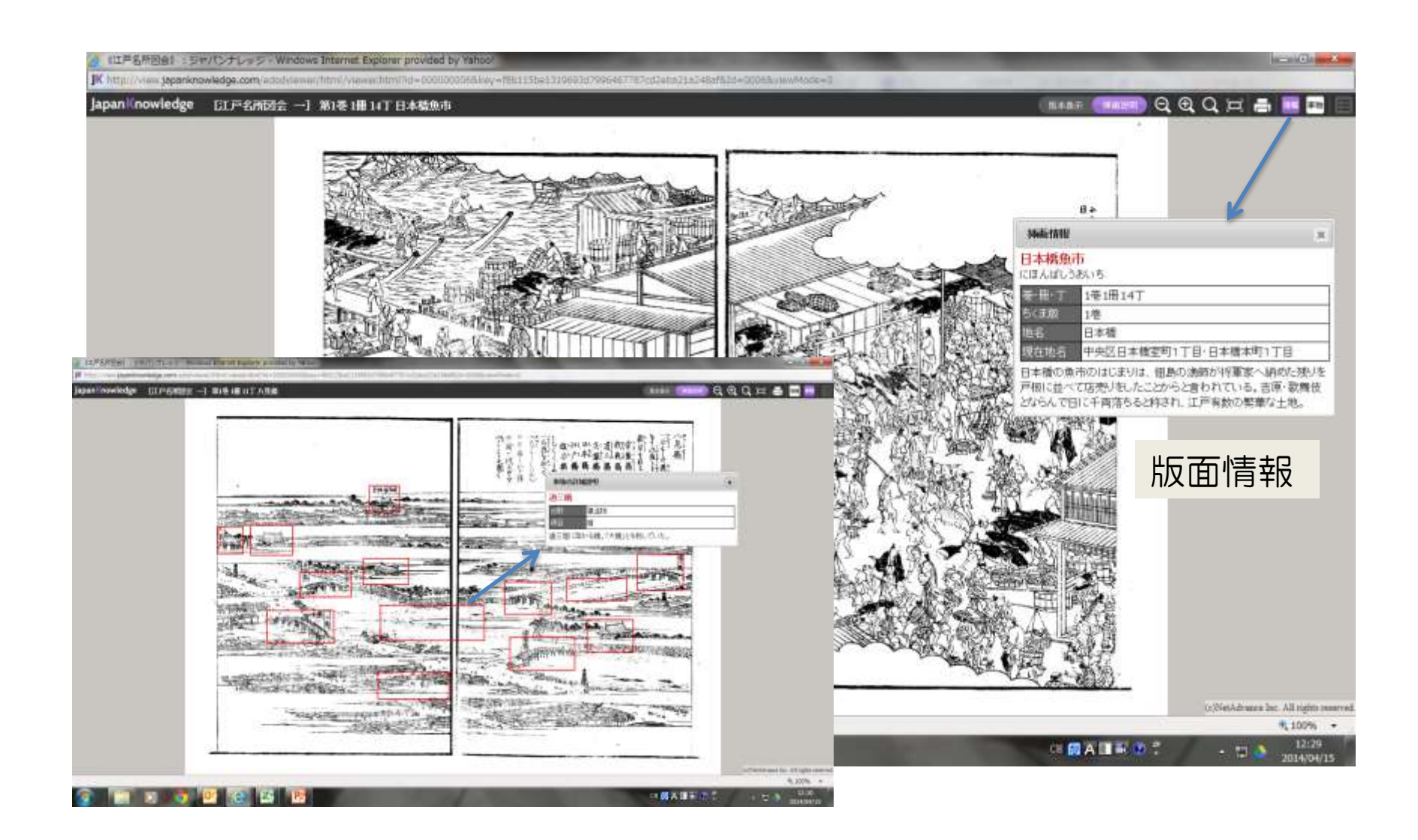

# 例:日本古典文學全集所檢索結果.1

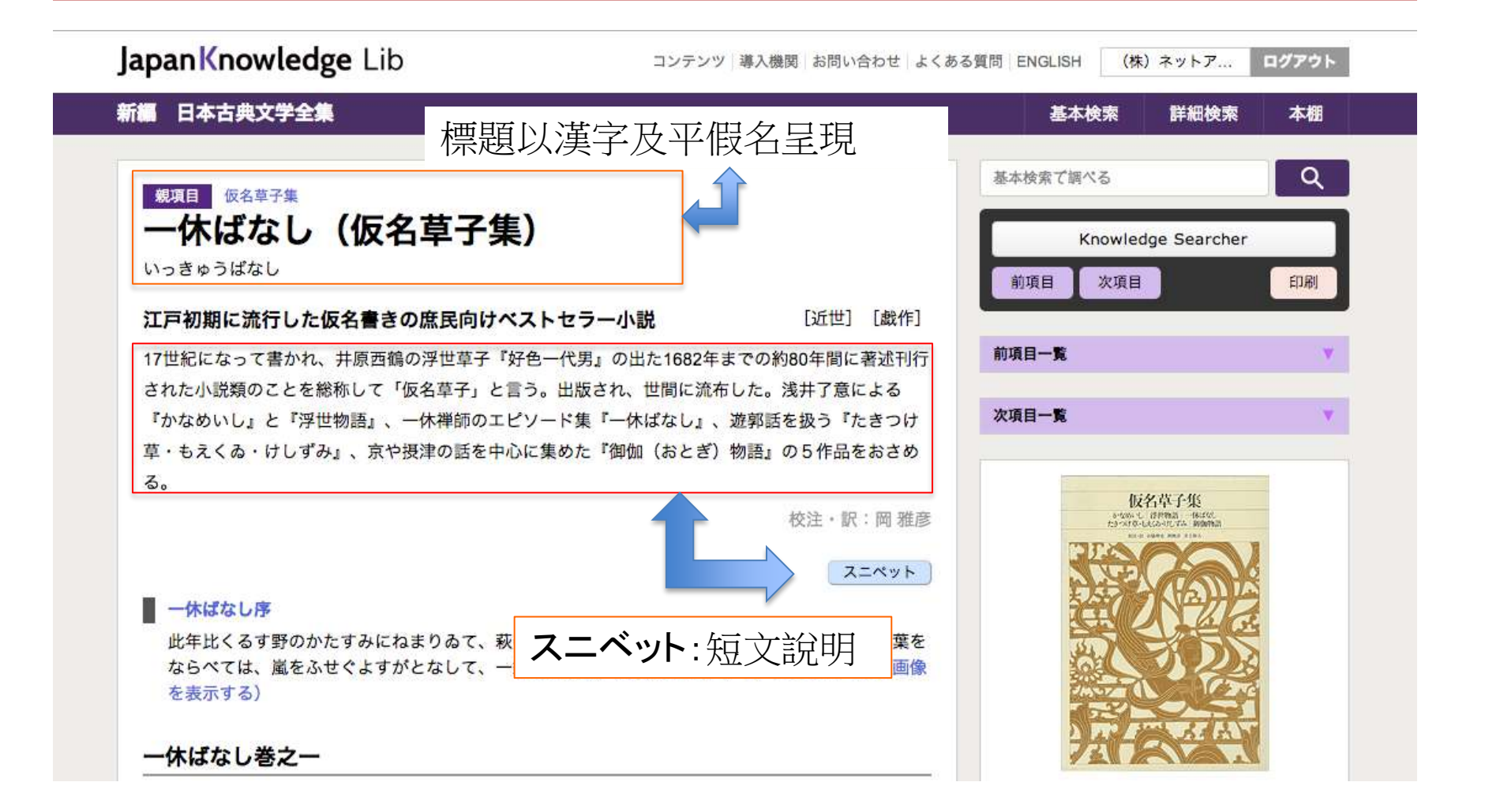

### 例:日本古典文學全集所檢索結果.2

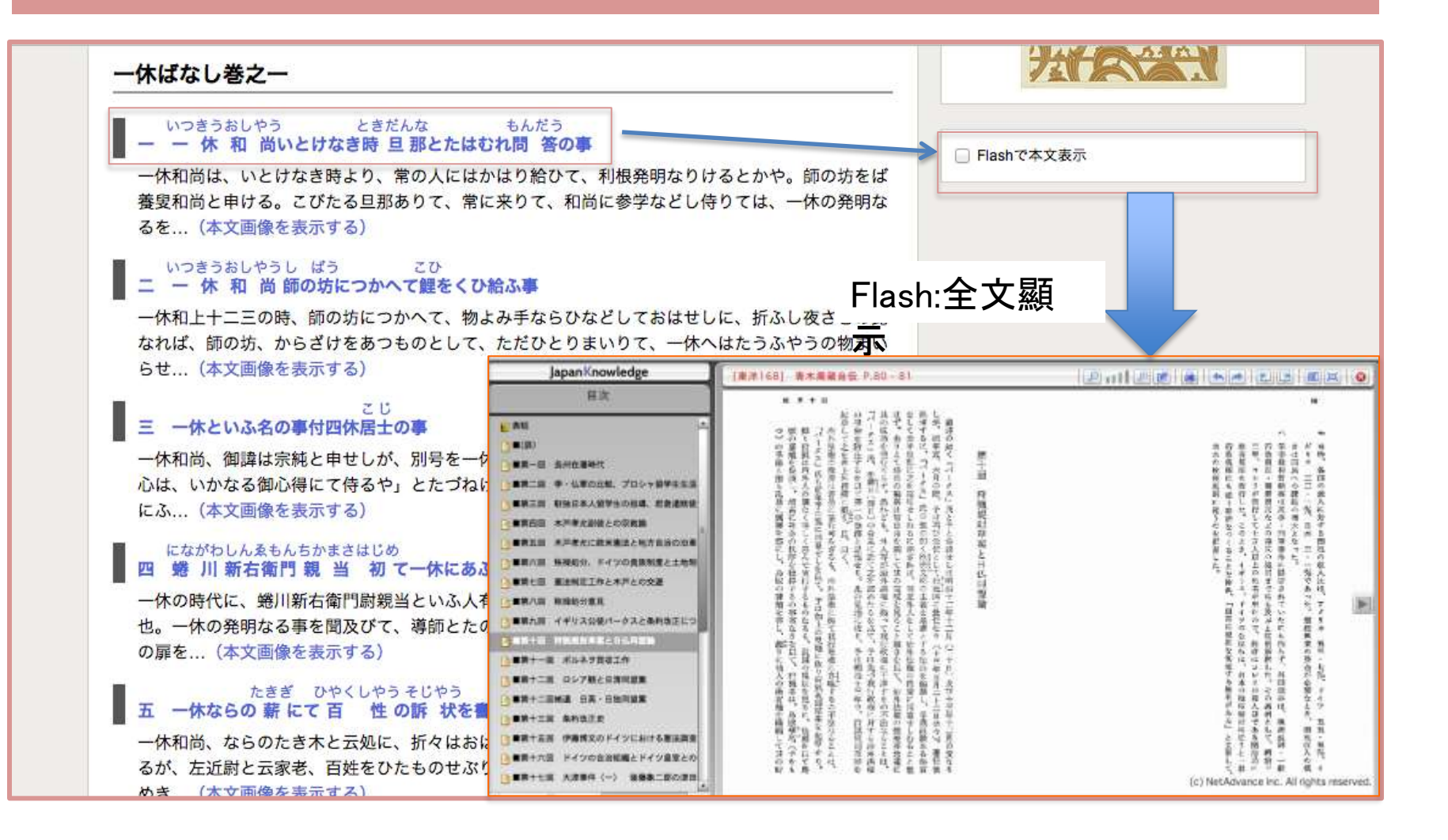

### 例:日本古典文學全集所檢索結果.3

| 」此網頁為 日文              |                                                                                                    |                                                                                                    |                                                                                                    |
|-----------------------|----------------------------------------------------------------------------------------------------|----------------------------------------------------------------------------------------------------|----------------------------------------------------------------------------------------------------|
| panKnowledge [古典文学64] | 一休ばなし P.229                                                                                                    | 目次                                                                                                    | 1                                                                                                    |
|                       | тикастика<br>солоссеврика<br>солоссеврика<br>солоссеврика<br>тикастика<br>тикастика<br>тика<br>ти | ■<br>一休(<br>■<br>一二<br>三四五六七八<br>■<br>一十<br>■<br>二三四五六七八<br>■<br>一十<br>■<br>二三四五六七八<br>■<br>一十<br>■<br>二三四五六七八<br>■<br>一十<br>■<br>二三四五六七八<br>□<br>■<br>一二<br>■<br>二三四五六七八<br>□<br>■<br>一二<br>■<br>二三四五六七八<br>□<br>■<br>二三四五六七八<br>□<br>■<br>二三四五六七〇<br>□<br>□<br>□<br>□<br>□<br>□<br>□<br>□<br>□<br>□<br>□<br>□<br>□<br>□<br>□<br>□<br>□<br>□<br>□ | *ばなし序<br>ばなし巻之一目録<br>一休和尚いとけなき時旦那とた<br>一休和尚師の坊につかへて鯉を<br>一休といふ名の事付四休居<br>蜷川新右衛門親当初て一休にあ<br>一休との薪にて百性の訴状を<br>一休ならの薪にて百性の訴状を<br>一休関の地蔵くやうし給ふ事<br>一休問屋! ぬこた! ク不審する<br>一( ) (ひ給ふ<br>一( ) このあしたしやれ頭<br>一休和尚五百らかんの名をこた<br>一休和尚元三のあしたしやれ頭<br>一休和尚大名に引導をわたす事 |

# 例:週刊誌全文檢索機能及品項

詳細検索

本棚

基本検索

#### 週刊エコノミスト

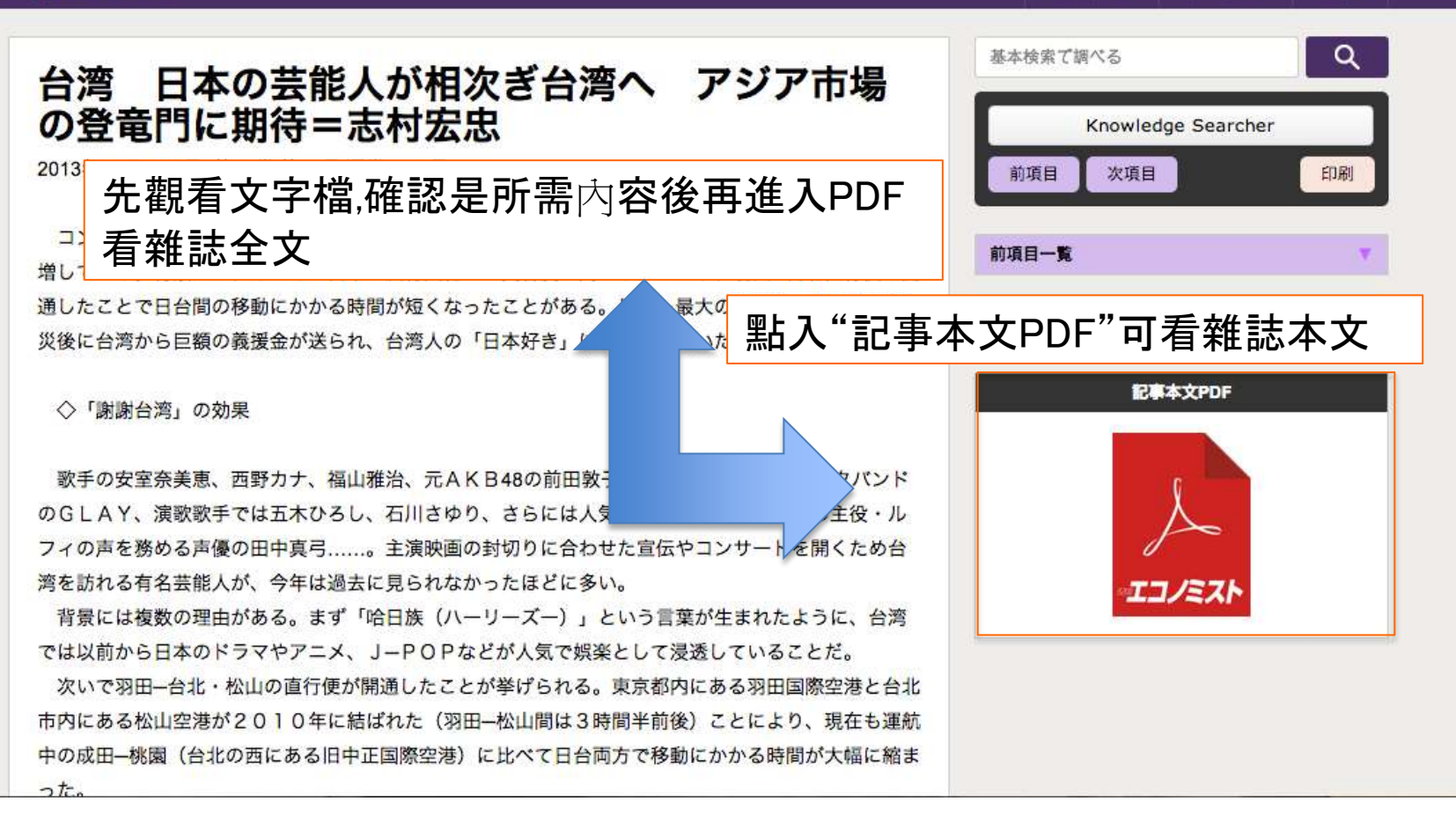

#### 例:週刊雜誌檢索後所呈現全文圖像

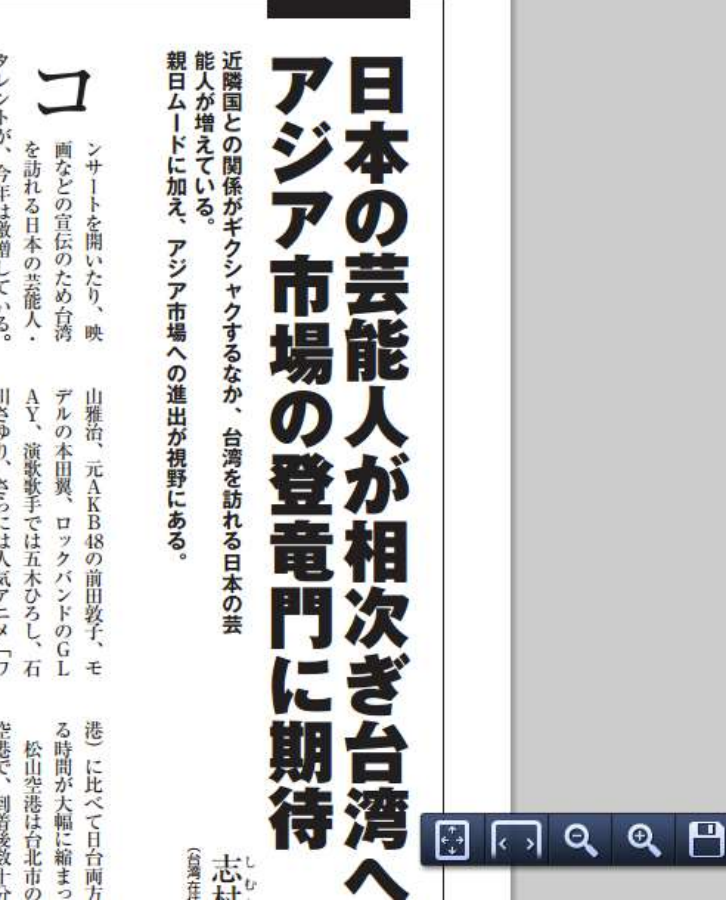

に改めて気づいたことにある。 援金が送られ、台湾人の「日本好き」 東日本大震災後に台湾から巨額の義 ことがある。しかし最大の要因は、 間の移動にかかる時間が短くなった 背景には、もともと日本の流行文化 への受容度が高かったことや、羽田 レントが、今年は激増している。 台北直行便が開通したことで日台

# 「謝謝台湾」の効果

歌手の安室奈美恵、西野カナ、 福

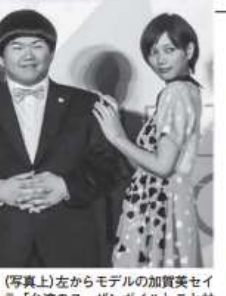

(写真上)左からモデルの加賀美セイラ、「台湾のスーザンボイル」こと林 育群、本田翼 (写真左) 福山雅治とドラマ 「ガリレ オ」台湾版の主題歌を歌ったA-Lin

> ほどに多い。 の封切りに合わせた宣伝やコンサー める声優の田中真弓……。 主演映画 ンピース」の主役・ルフィの声を務 川さゆり、さらには人気アニメ「ワ トを開くため台湾を訪れる有名芸能 へが、<br />
> 今年は過去に見られなかった

ていることだ。 「哈日族 (ハーリーズー)」という言 OPなどが 人気で 娯楽として 浸透し から日本のドラマやアニメ、 葉が生まれたように、台湾では以前 背景には複数の理由がある。まず P

桃園(台北の西にある旧中正国際空 ことにより、 れた(羽田―松山間は3時間半前後) にある松山空港が2010年に結ば 都内にある羽田国際空港と台北市内 が開通したことが挙げられる。東京 次いで羽田一台北・松山の直行便 現在も運航中の成田

る時間が大幅に縮まっ

空港で、到着後数十分 ば1泊2日でイベント ため、スケジュールを ホテルにチェックイン 松山空港は台北市の

としては最短と言われ と海外の著名主言能人の に現れたが、滞在した 盛り上げ役として台湾 コンビニエンスストア 翼さんは3月、日帰り 見などが開けるように をやってのけた。映画 ムニ2013」などに 人気モデルでテレビ

押される一方だった日 う台湾)」現象である。 なった。そのなかで、 本格的にアジアに目を に端を発する「謝謝台 そして最大の要因は